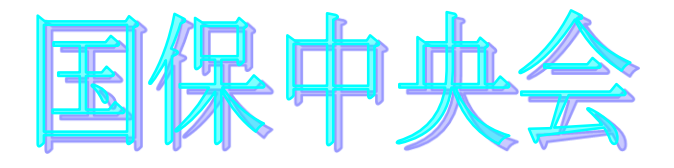

# 伝送通信ソフト (都道府県・市町村版) 別冊マニュアル

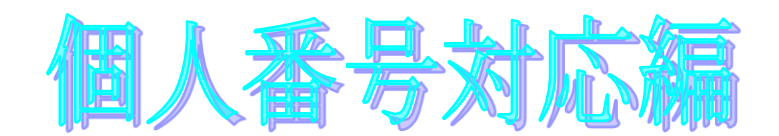

目次

| 1. 鍵情報の登録を行う・・・・・・・・・・・・・・・・・・・・・・・・・・・・・・・・・・・・       |
|--------------------------------------------------------|
| 2. アクセス制限を設定する・・・・・・・・・・・・・・・・・・・・・・・・・・・・・・・・・・・・     |
| 3. 鍵登録時のメッセージと対処方法・・・・・・・・・・・・・・・・・・・・・・・・・・・・・・・・・・・・ |

平成29年1月

国民健康保険中央会

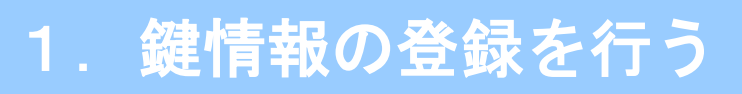

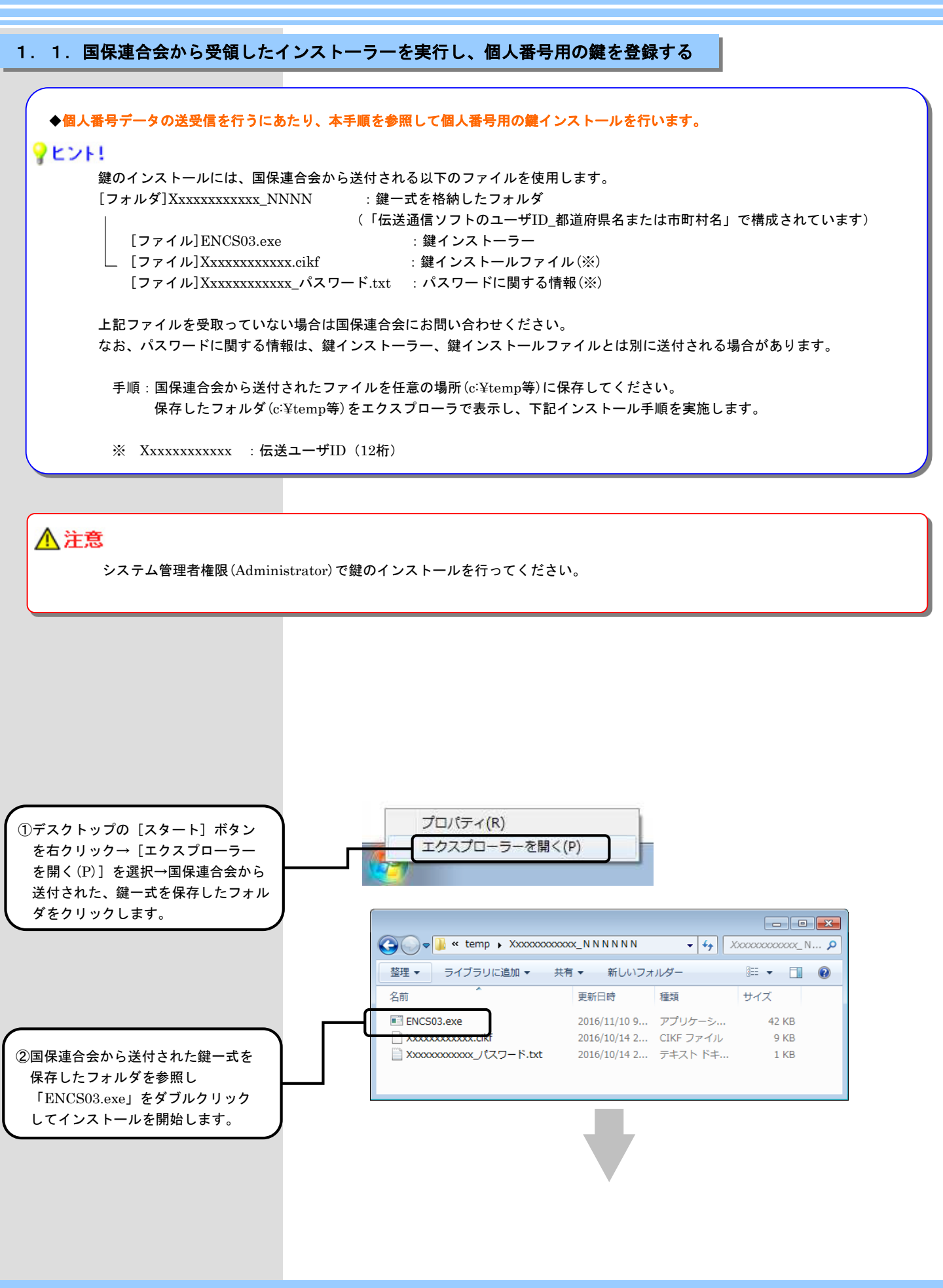

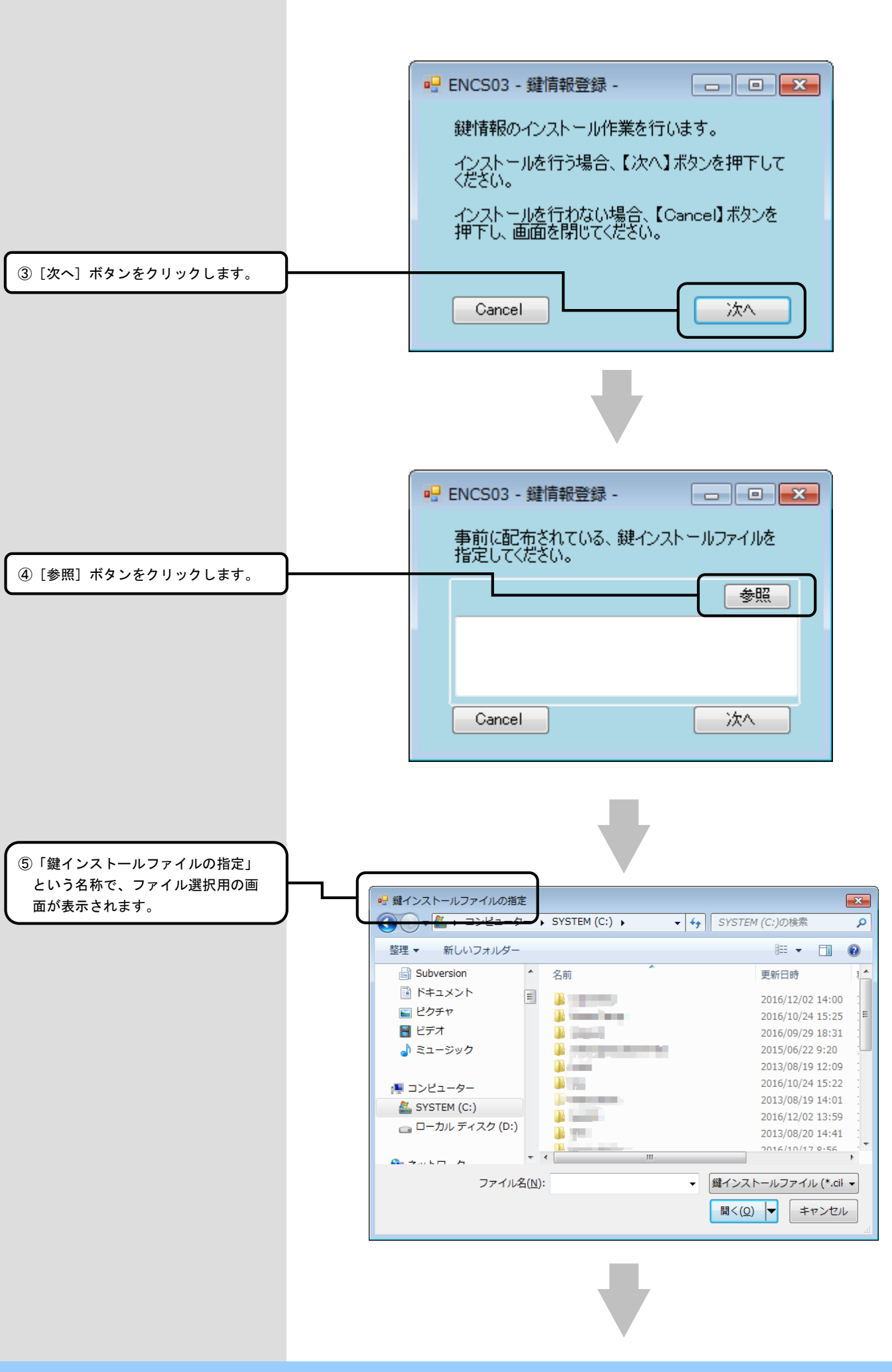

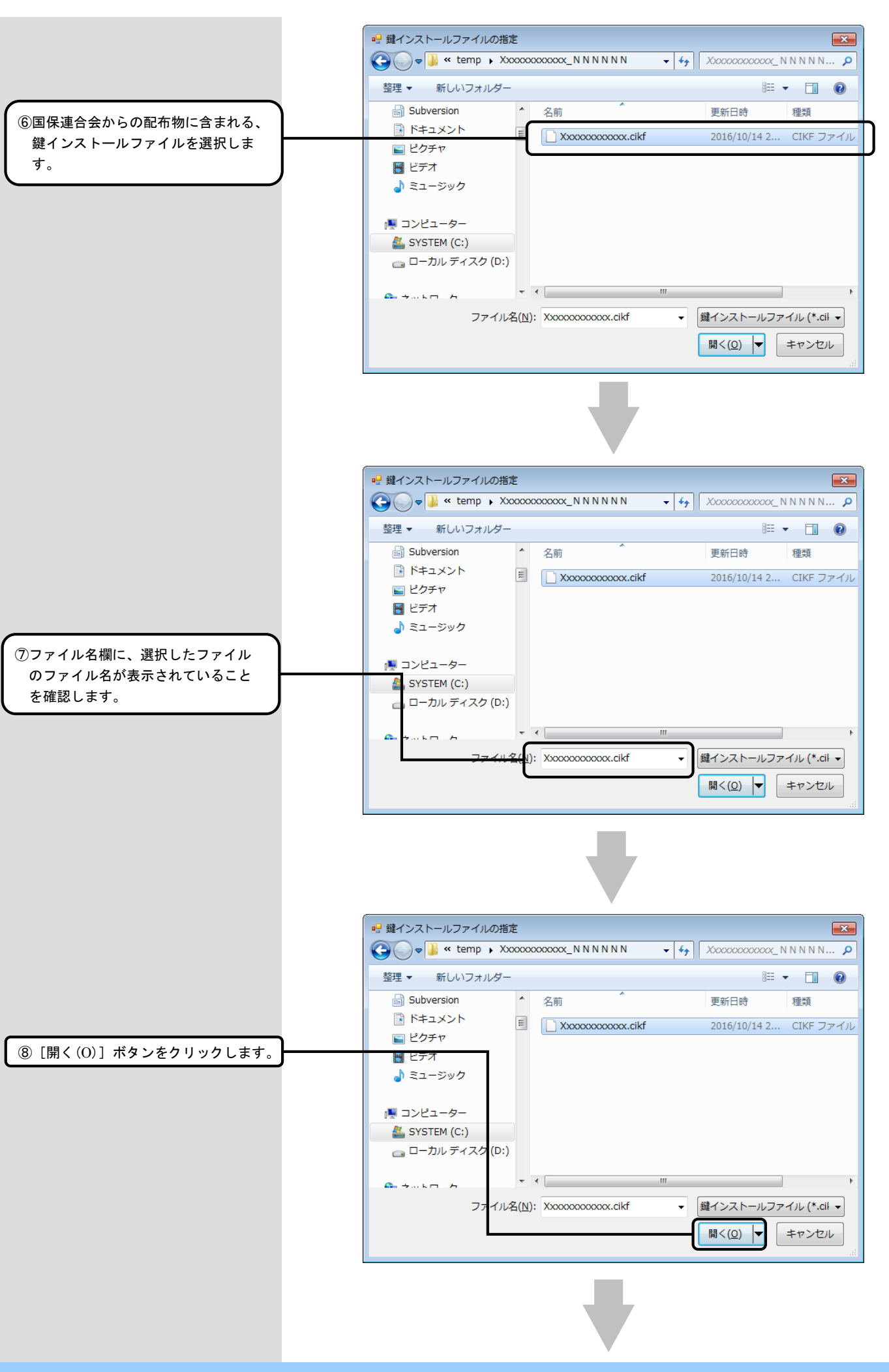

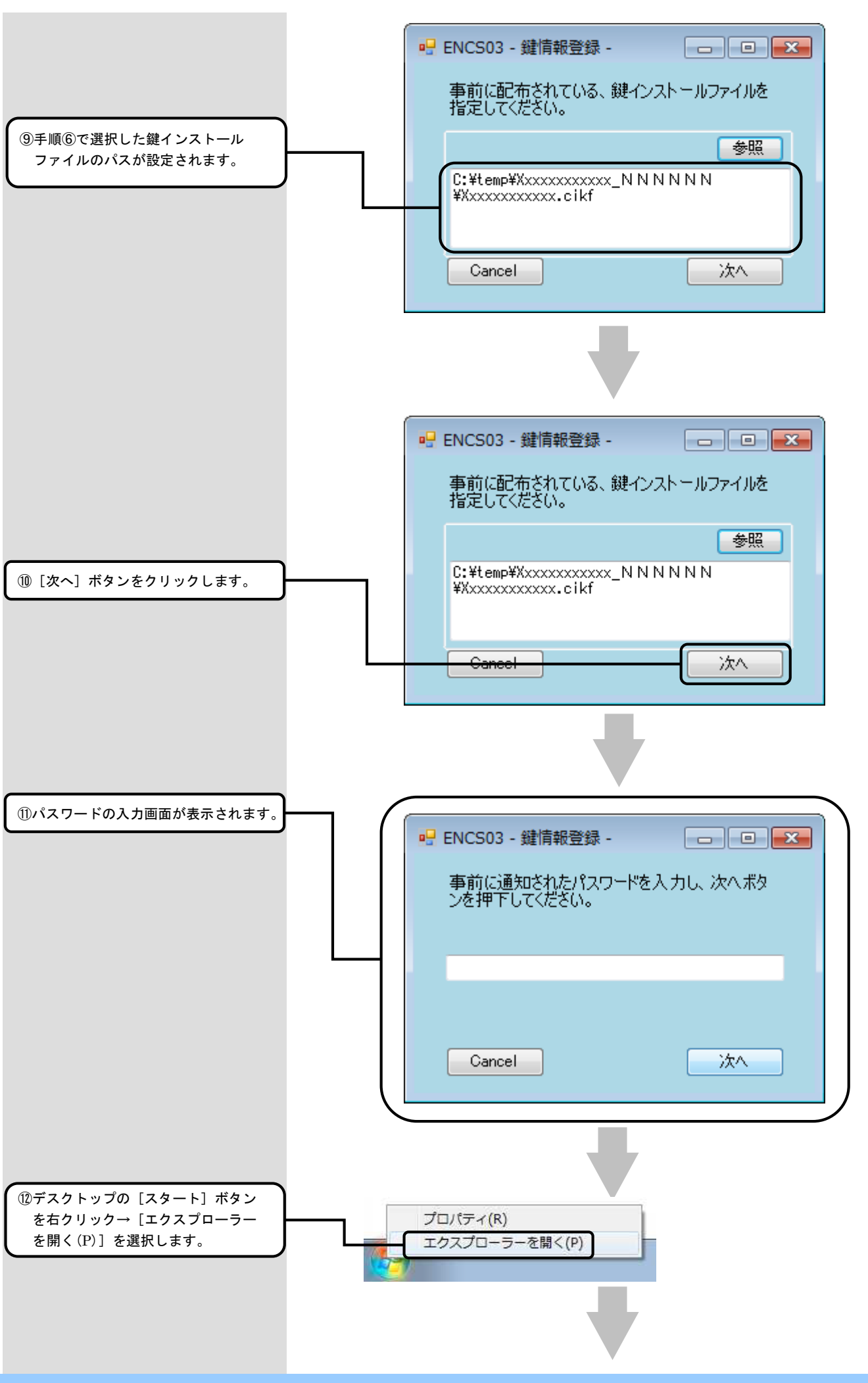

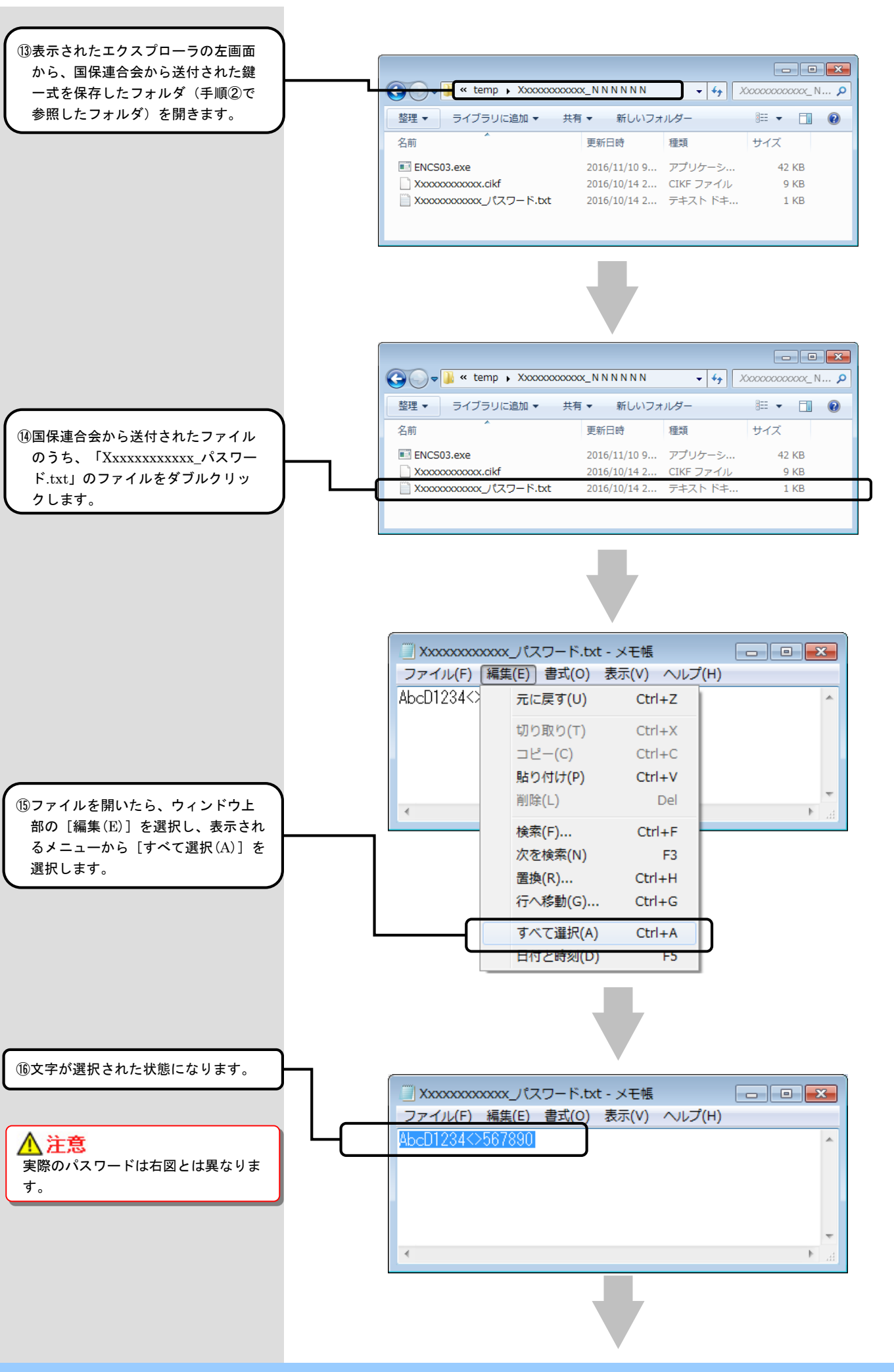

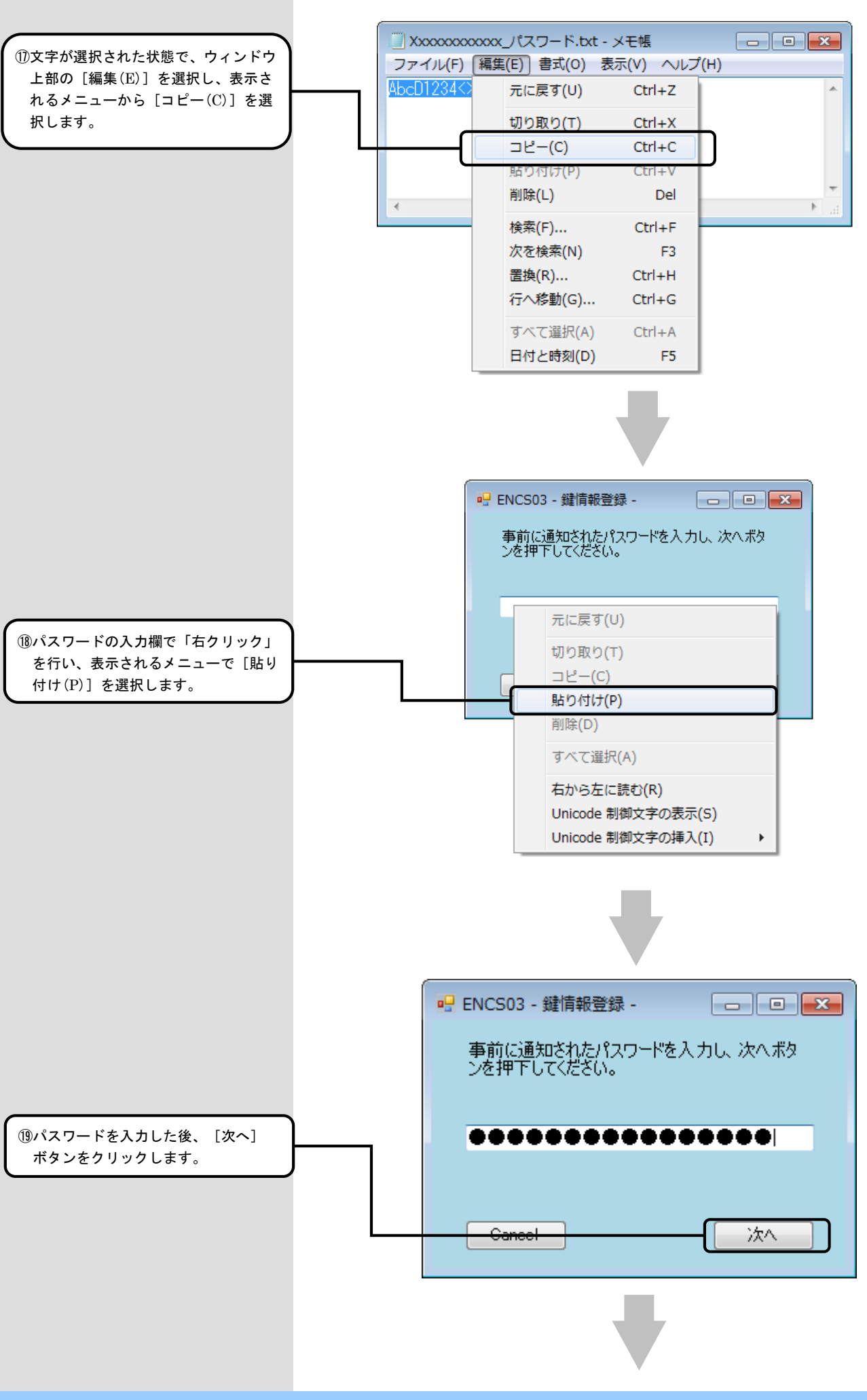

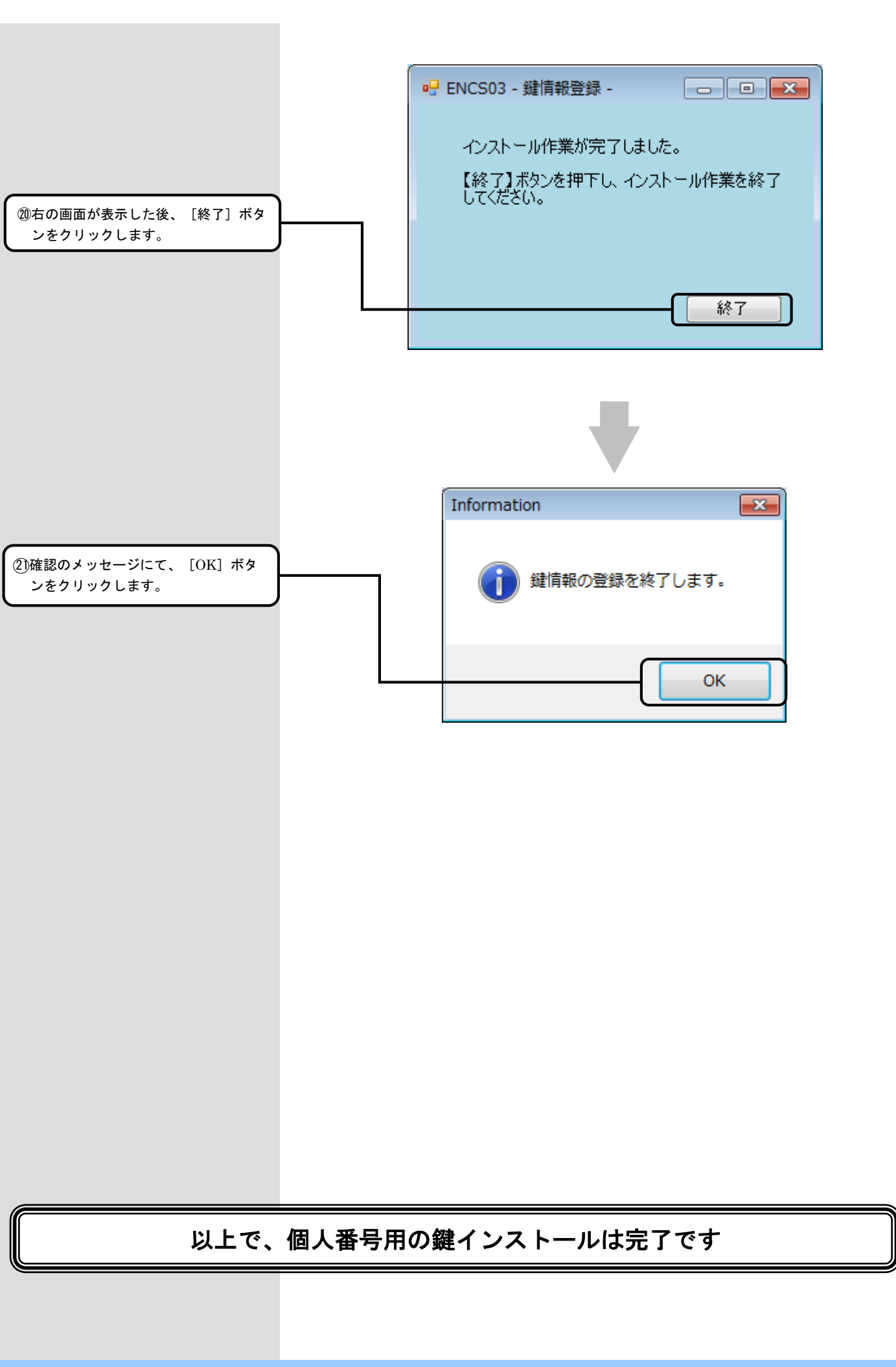

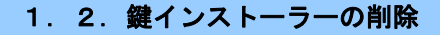

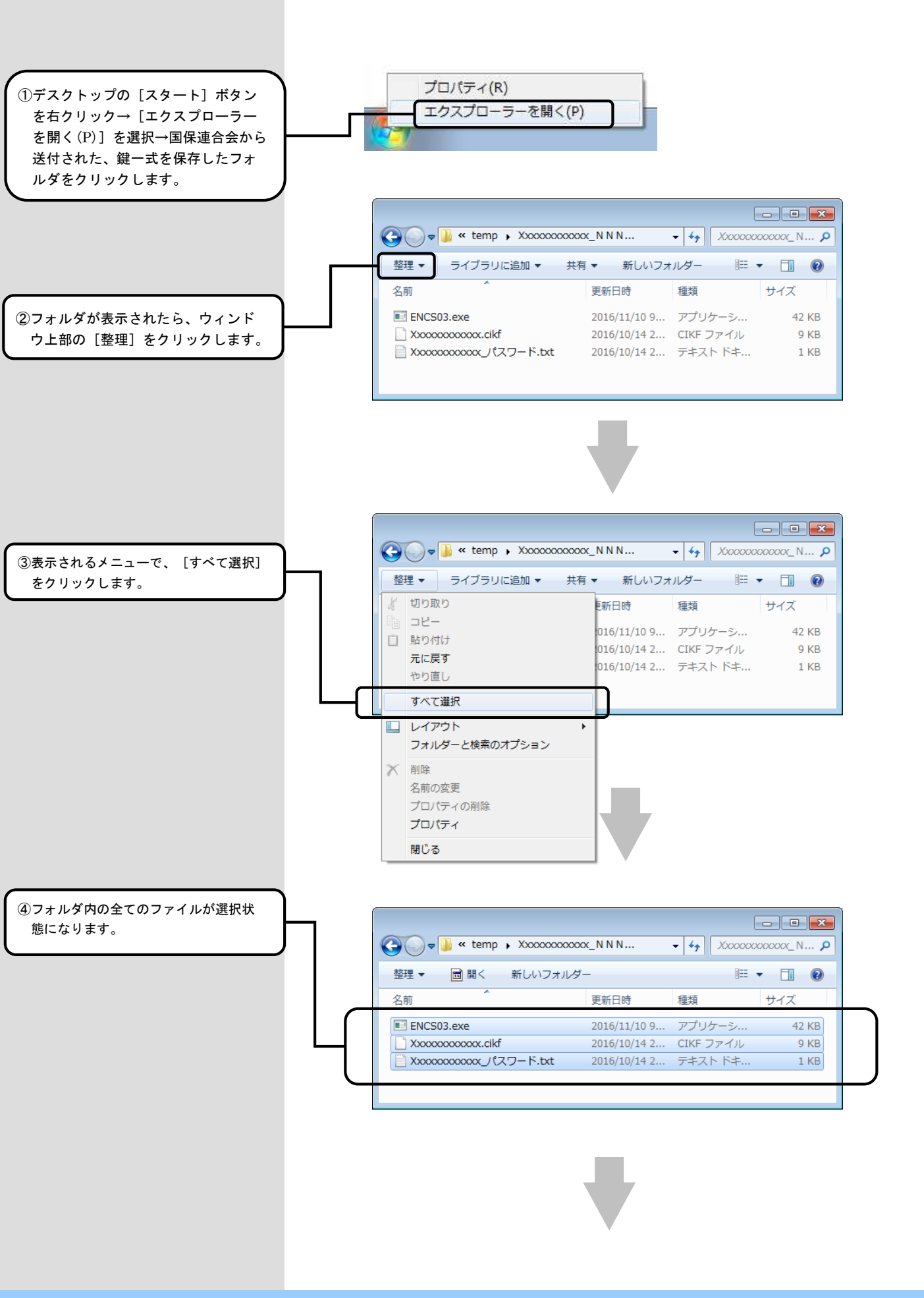

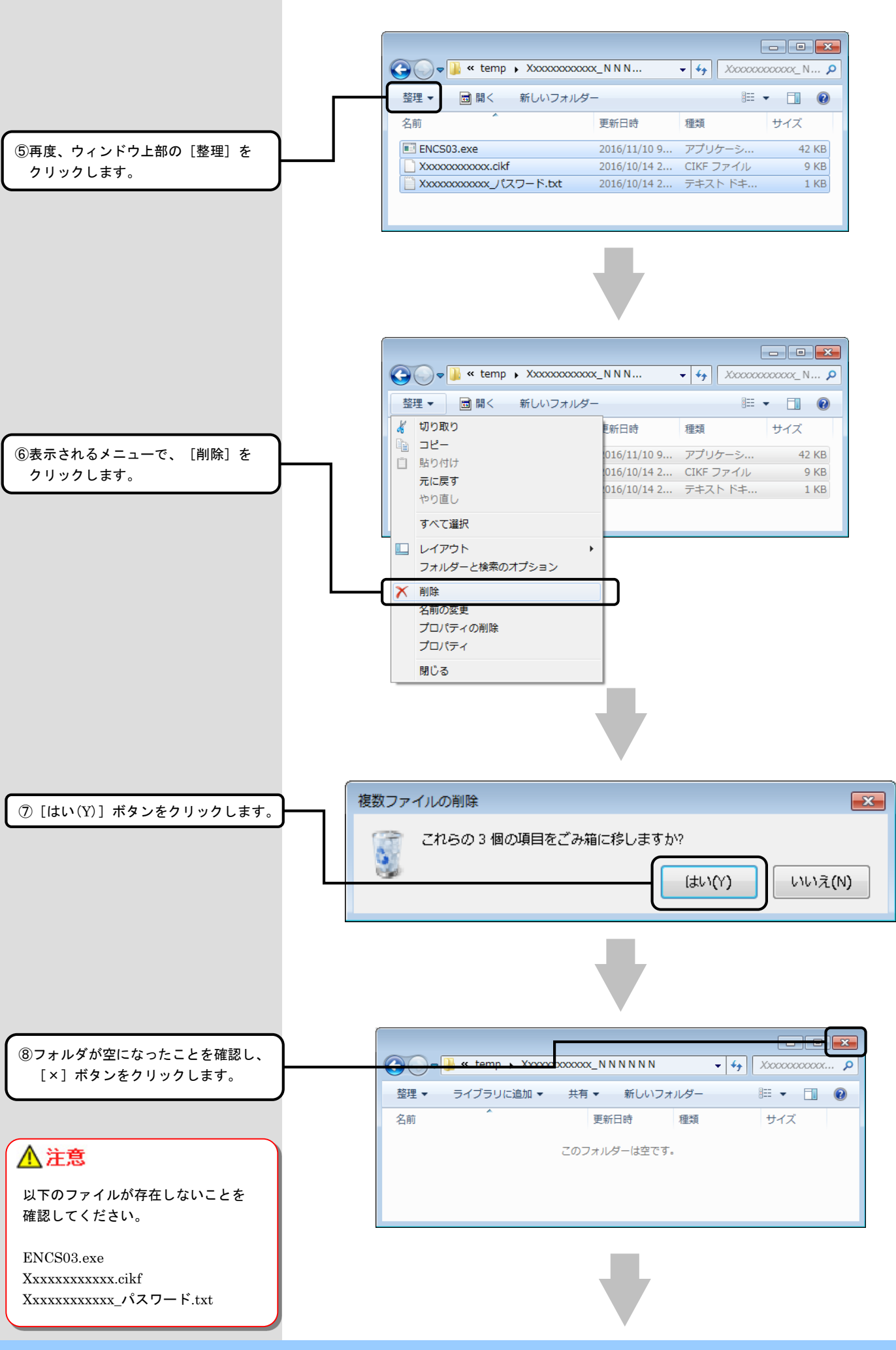

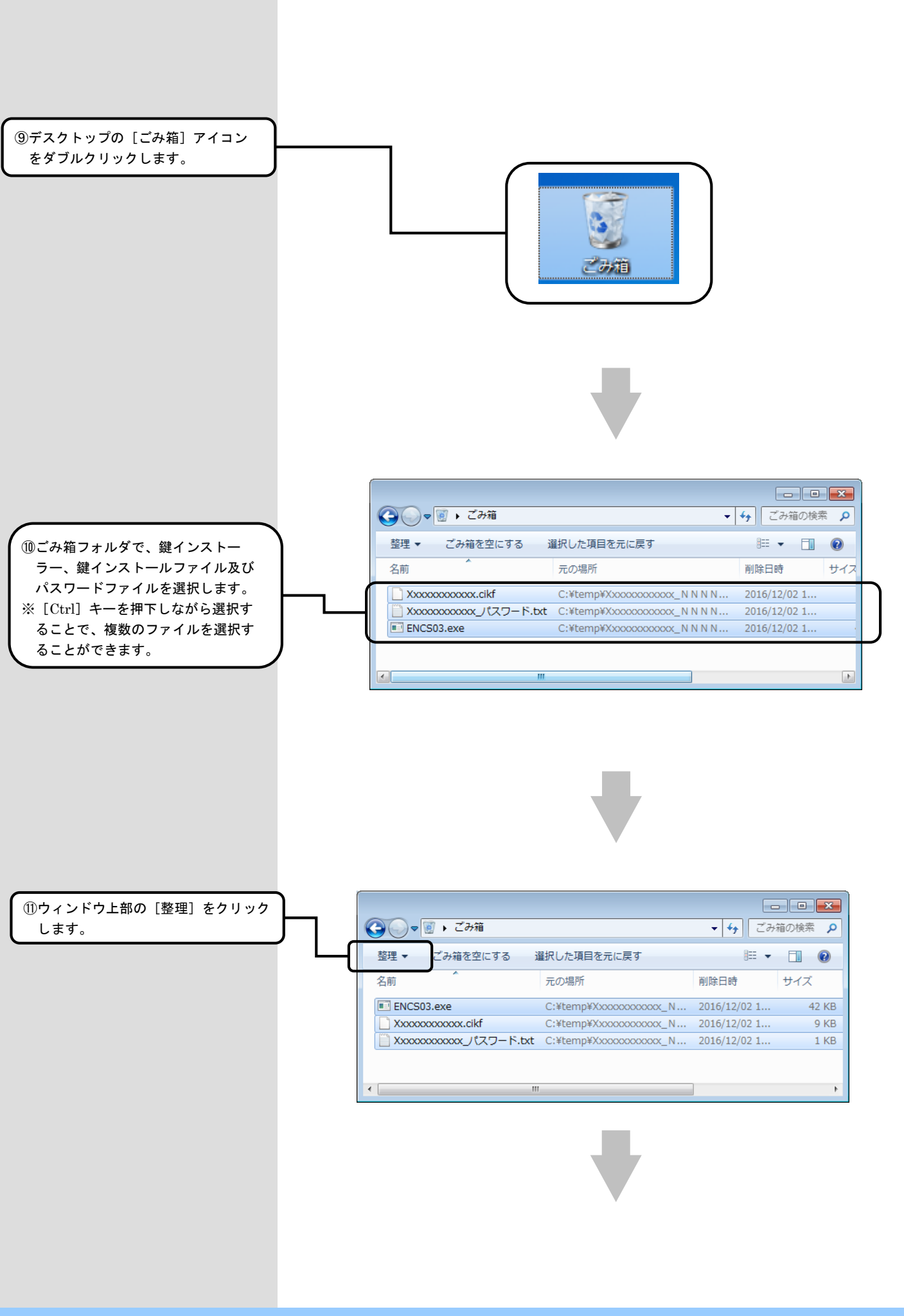

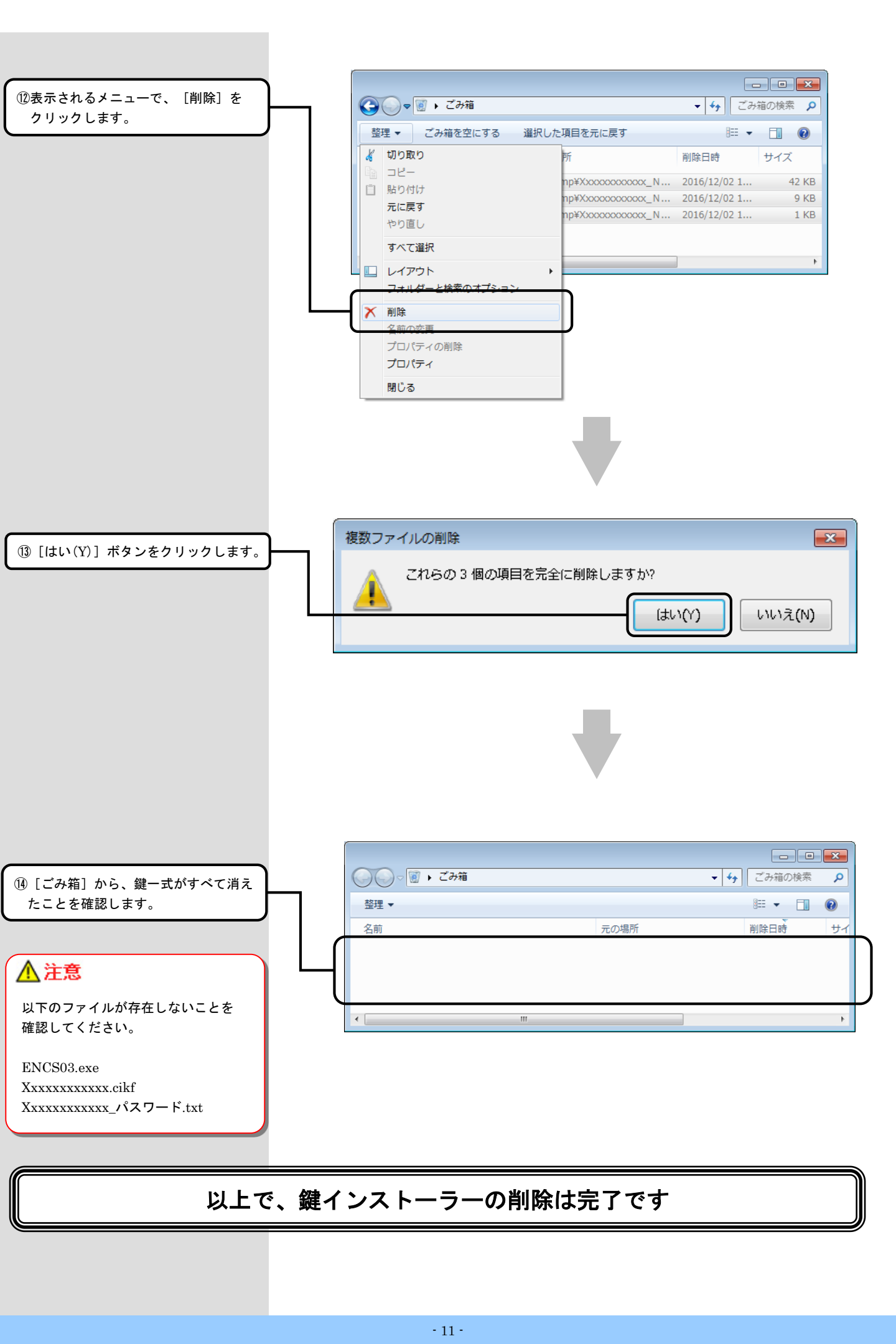

## 2. アクセス制限を設定する

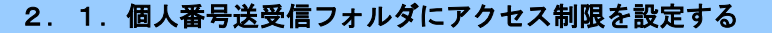

◆個人番号を扱う業務担当者とその他業務担当者で個人番号情報の参照制限を行うため、個人番号エントリー機能で送信ファイルを出力 するフォルダと、伝送通信ソフト(都道府県・市町村版)でメールの送受信データの入出力を行うフォルダに対し、Windowsユーザの アクセス制限を設定します。

#### **?**ヒント!

本設定は必須ではありませんが、国保中央会では業務担当者ごとにアクセス制限を設定することを推奨しております。

### ▲注意

<アクセス制限設定後の新しいWindowsユーザ作成について> アクセス制限の設定を行った後に新しいWindowsユーザを作成した場合、その都度、作成したWindowsユーザに対して アクセス制限の設定を行ってください。

<アクセス制限設定時のログインユーザについて> システム管理者権限(Administrator)でアクセス制限の設定を行ってください。

2. 1. 1. 介護保険の個人番号送受信フォルダに対するアクセス制限の設定

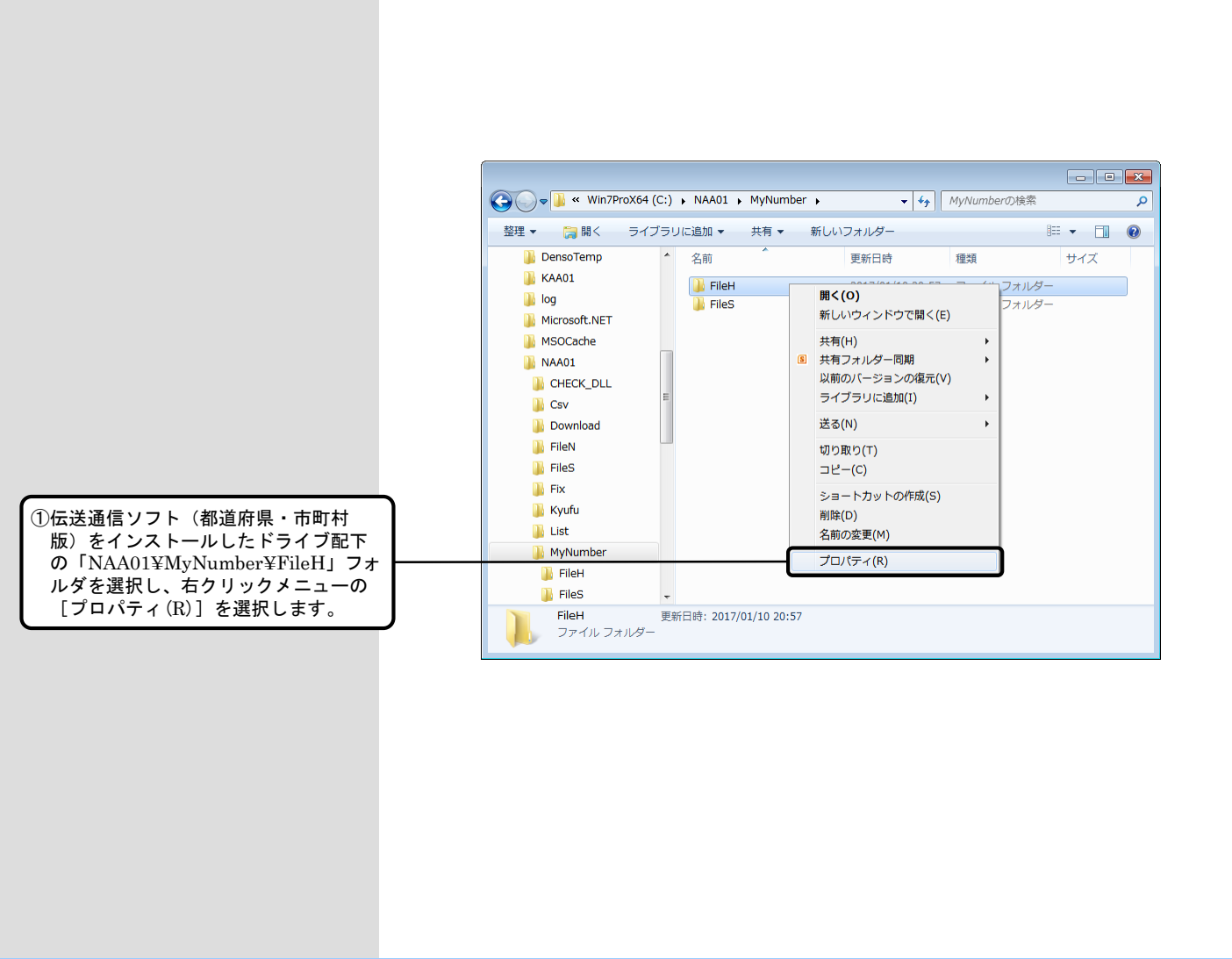

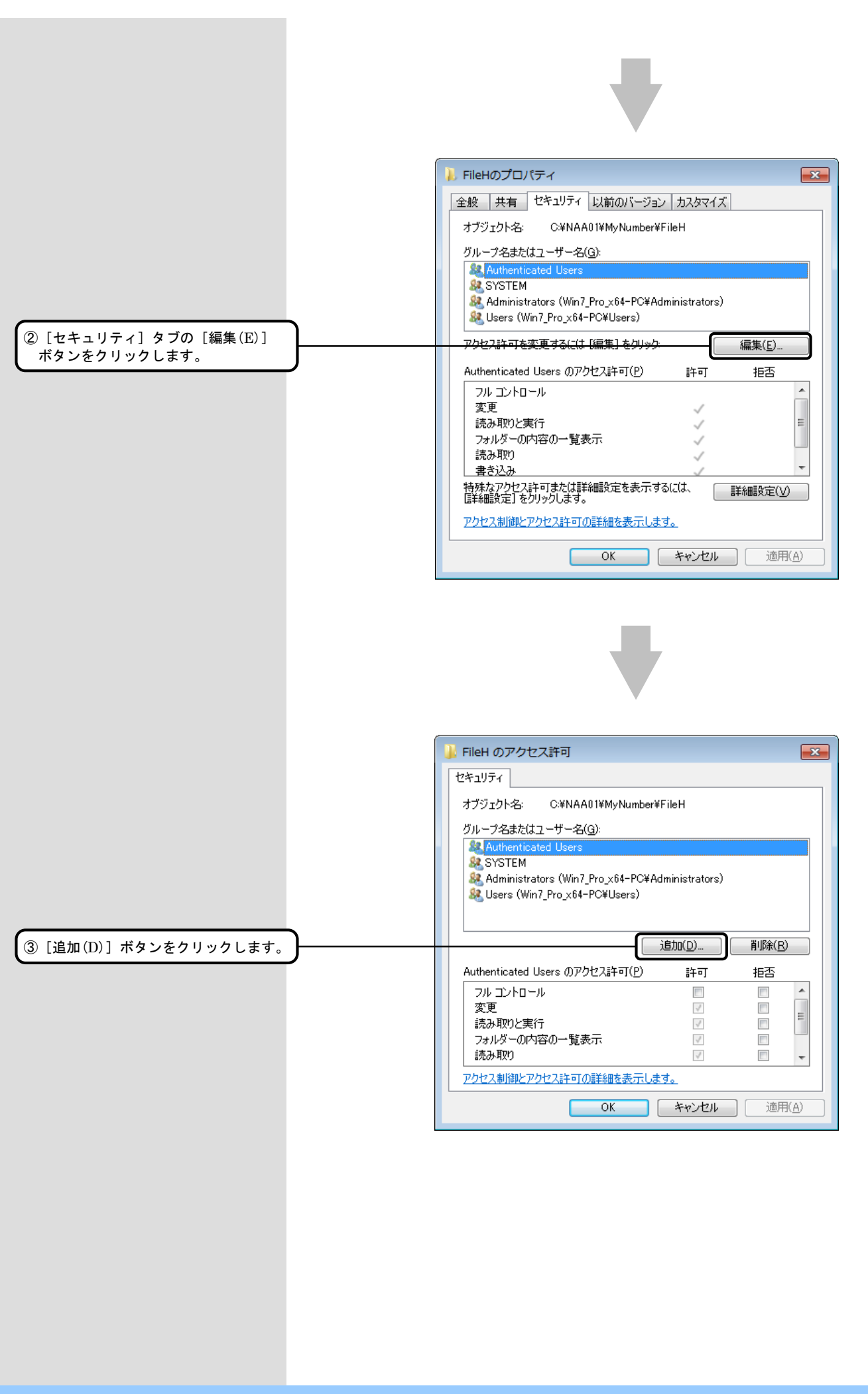

|                          | ユーザー または グループ の選択                                                                                                    | ? 💌                                               |
|--------------------------|----------------------------------------------------------------------------------------------------|---------------------------------------------------|
|                          | オブジェクトの種類の選択(5):                                                                                                    |                                                   |
|                          | ユーザー、クループ または ビルトイン セキュリティ プリンシバル<br>場所の指定(F):                                                                                                    | オブジェクトの種类( <u>O</u> )…                            |
|                          | WIN7_PRO_X64-PC                                                                                                    | 場所(_)                                             |
|                          | 選択するオブジェクト名を入力してください (例)(E):                                                                                                    | 名前の確認( <u>C</u> )                                 |
|                          |                                                                                                    |                                                   |
| ④ [詳細設定(A)] ボタンをクリックします。 | <b>詳細設定(<u>A</u>)</b>                                                                                                    | ОК ++>セル                                          |
|                          | ユーザー または グループ の選択                                                                                                    | -2- <b>-X</b>                                     |
| ⑤ [オブジェクトの種類(O)] ボタンを    | オフソエクトの理知の選択(る):<br>ユーザー、グループ または ビルトイン セキュリティ プリンジパル                                                                                                | オブジェクトの種類(の)                                      |
|                          | 場所の指定(E): WIN7_PRO_X64-PC  共通クエリ  名前(A): 次の文字で始まる ▼ 説叩R(D): 次の文字で始まる ▼  無知知(なっているアカウント(B)  無期限のパスワード(※) 前回ログオン時からの日数(①): ▼  検索結果(U):  名前 (RDN) フォルダー | 場所(L)<br>列(C)<br>検索(D)<br>中止(T)<br>ジジ<br>OK キャンセル |
|                          |                                                                                                    |                                                   |

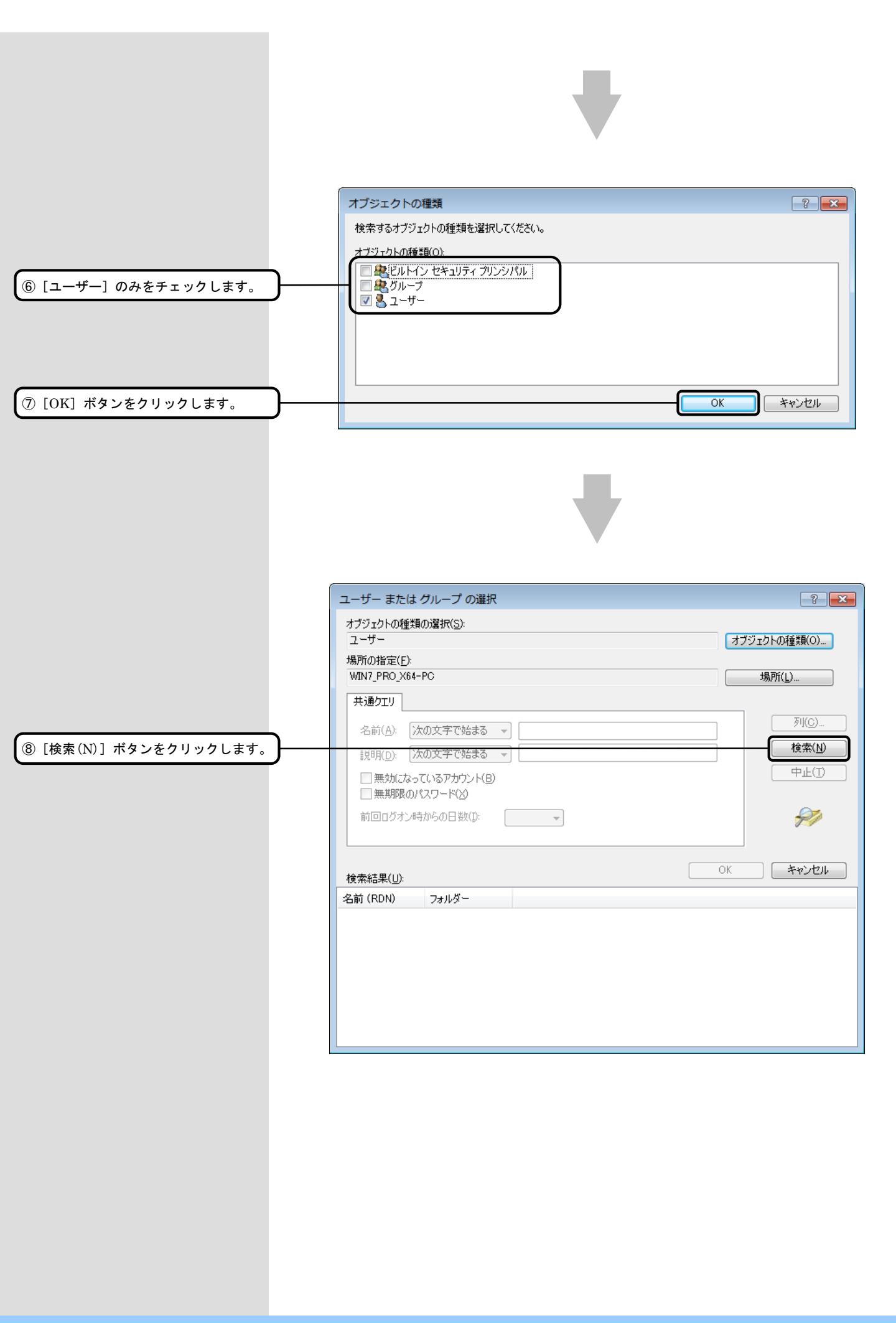

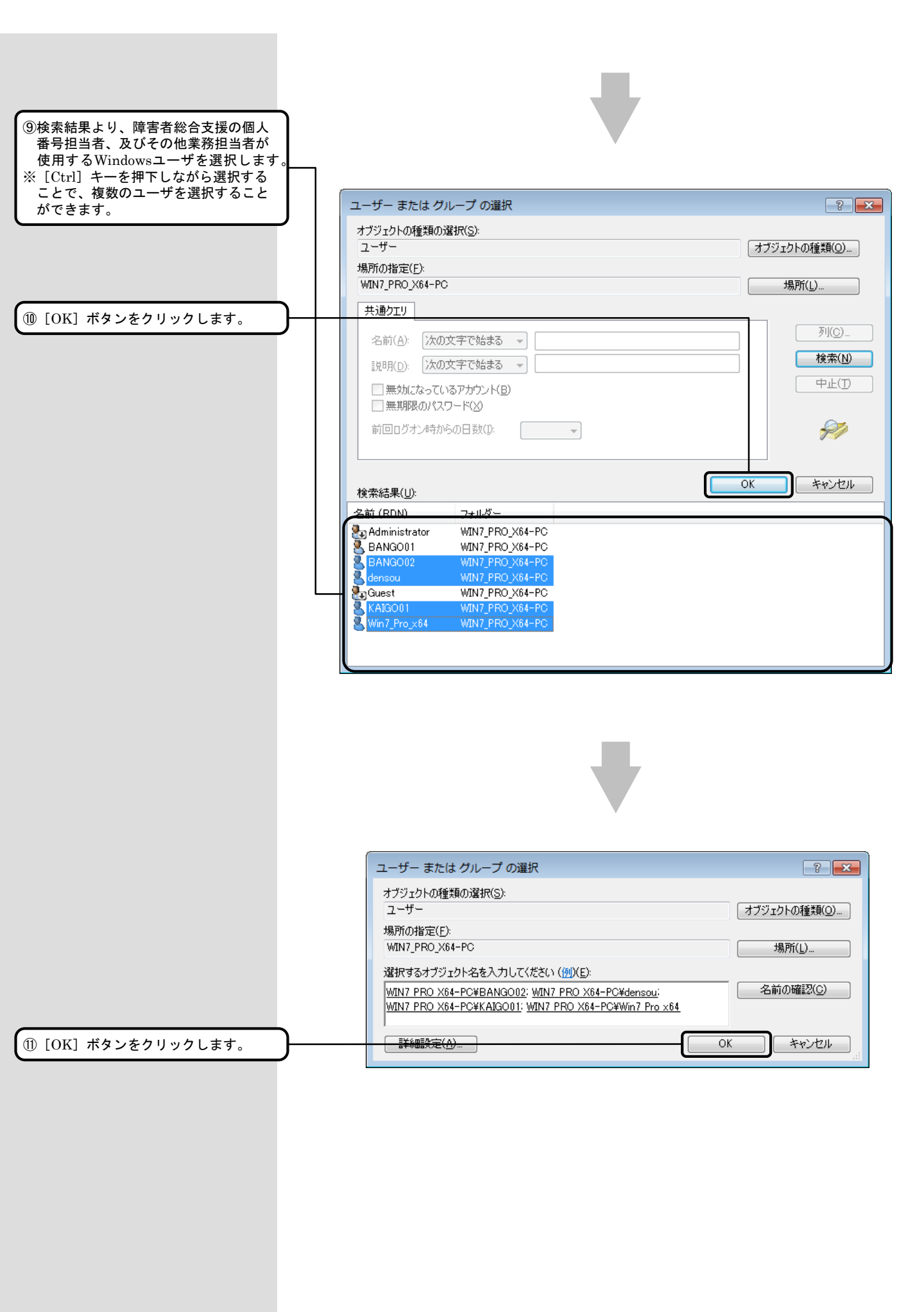

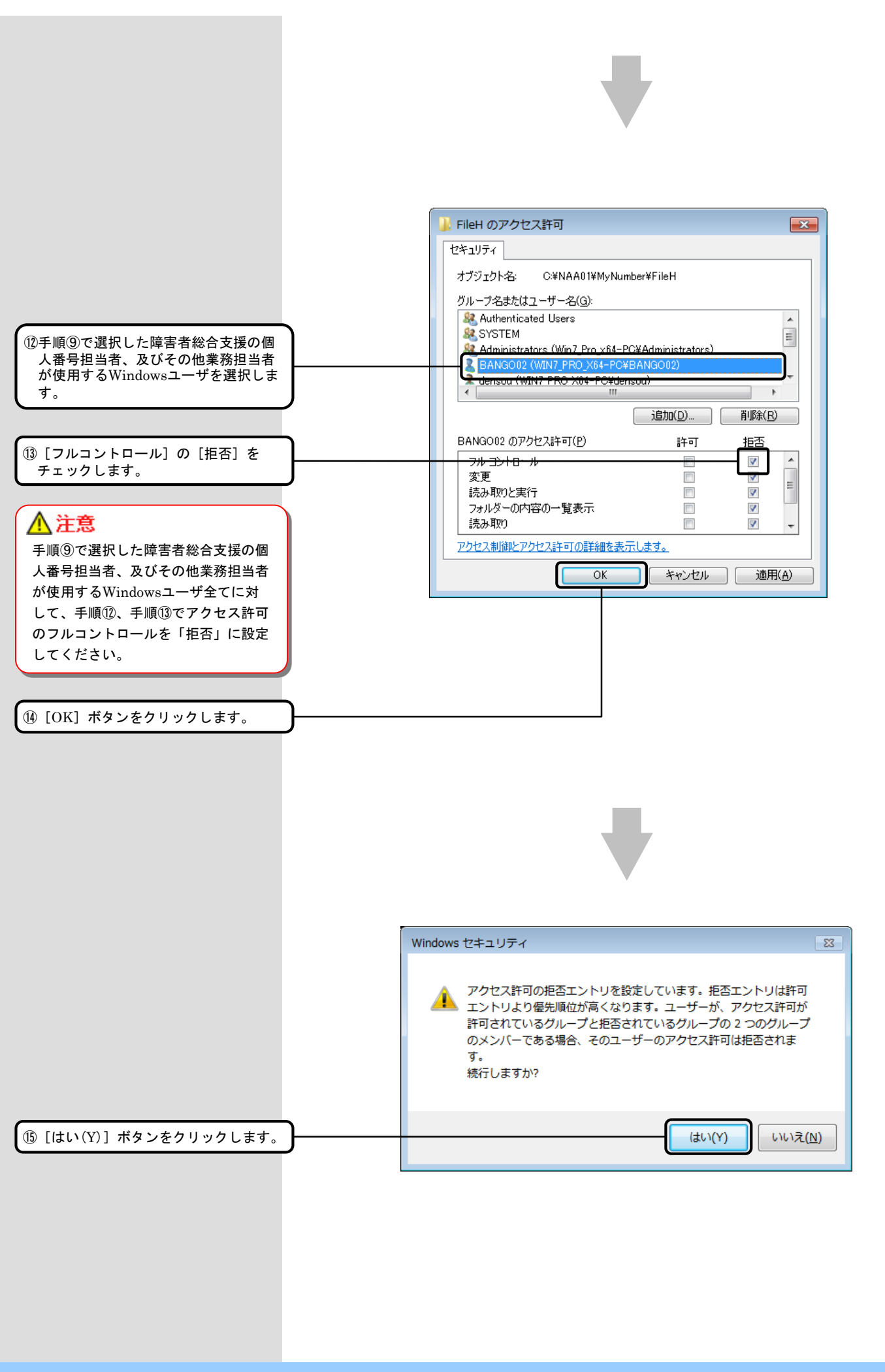

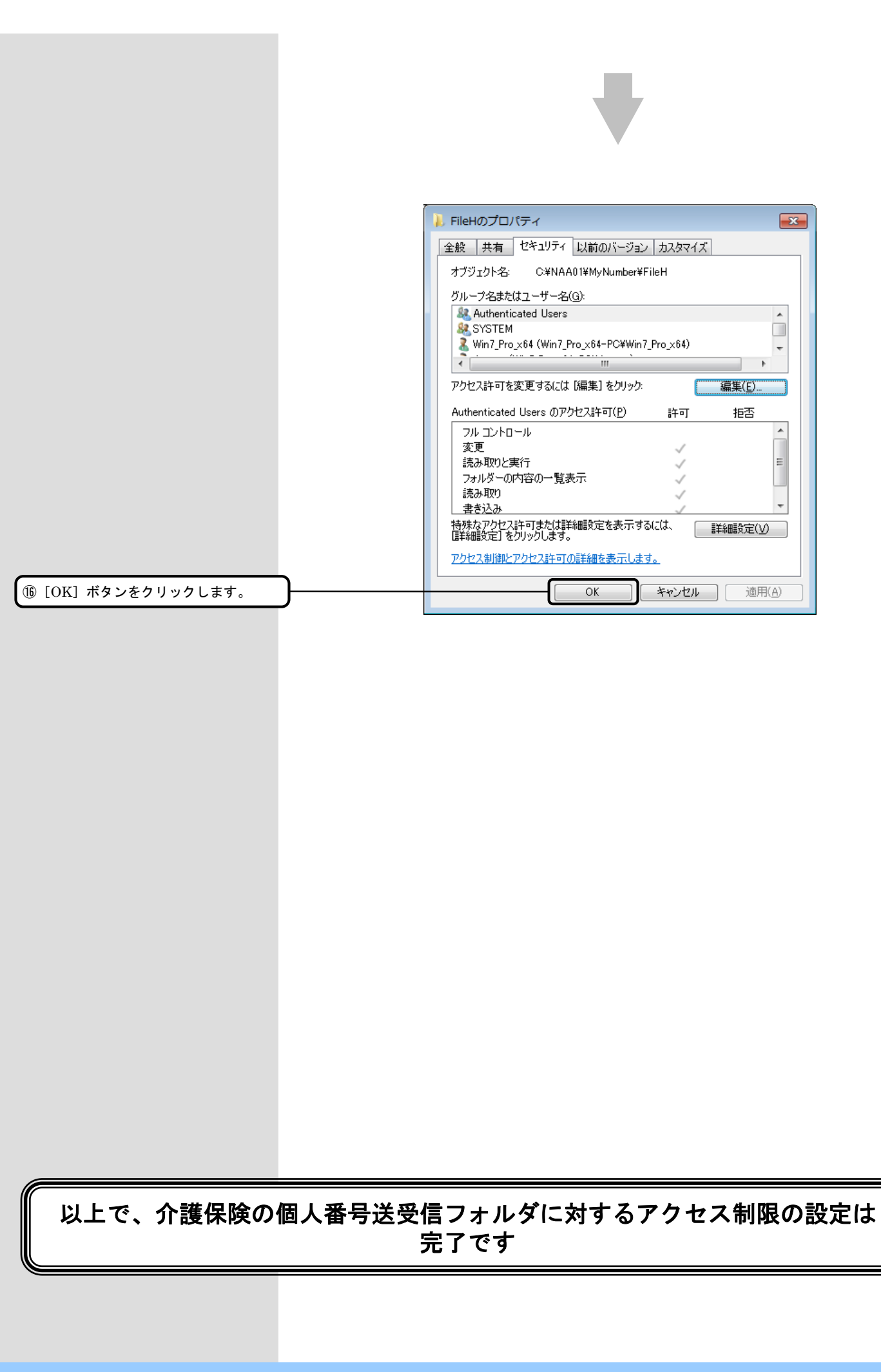

#### 2. 1. 2. 障害者総合支援の個人番号送受信フォルダに対するアクセス制限の設定

![](_page_19_Figure_1.jpeg)

![](_page_20_Figure_0.jpeg)

![](_page_21_Figure_0.jpeg)

![](_page_22_Figure_0.jpeg)

![](_page_23_Figure_0.jpeg)

![](_page_24_Figure_0.jpeg)

### 3. 鍵登録時のメッセージと対処方法

#### 3. 1. 鍵登録時に表示されるメッセージと、対処方法について

![](_page_25_Picture_2.jpeg)

![](_page_25_Picture_3.jpeg)

| <b>I</b>                             | ENCS03 - 鍵情報登録 -        | - • • |  |
|--------------------------------------|-------------------------|-------|--|
| 事前に配布されている、鍵インストールファイルを<br>指定してください。 |                         |       |  |
|                                      | 指定されたファイルは存在しません。       | 参照    |  |
|                                      | C:¥temp¥Xxxxxxxxxx.cikf |       |  |
|                                      | Cancel                  | 次へ    |  |

#### ■ 「鍵インストールファイルが指定されていないか、パスが不正です。正しいファイルを指定してください。」

![](_page_26_Figure_1.jpeg)

対応

[OK] ボタンをクリックして終了し てください。国保連合会に連絡し、パ スワード情報の再配布を依頼してくだ さい。

![](_page_26_Picture_4.jpeg)